# Payments Tab

Last Modified on 11/07/2016 2:31 pm EST

The Payments tab shows you a list of the customer's past check or cash payments.

| Invoices 23 Credits Sites/Sys RMR 20 Work Orders Proposals Payments CC/eCheck 88 6 Contacts Docs Archive 0 |             |           |           |        |          |               |           |                |  |  |
|----------------------------------------------------------------------------------------------------|-------------|-----------|-----------|--------|----------|---------------|-----------|----------------|--|--|
| Refunded                                                                                                   |             |           |           |        |          |               |           |                |  |  |
| Pmt # 🔫                                                                                                    | Payment 🍢 🔻 | Deposit 🔻 | Check # 🔫 | Туре 🔻 | Amount 🔫 | Unapplied 🍢 🔻 | Settled 🔻 | Apply <b>T</b> |  |  |
| 282                                                                                                    | 07/08/2016  | 214       | 765       | Check  | \$400.00 | \$400.00      | Yes       | Apply          |  |  |
| 278                                                                                                    | 07/07/2016  | 213       | 5555      | Cash   | \$350.00 | \$5.00        | Yes       | Apply          |  |  |
| 277                                                                                                    | 07/07/2016  | 210       | 123       | Check  | \$355.00 | \$0.00        | Yes       |                |  |  |

## Apply

If part or all of a payment is unapplied, there will be an "Apply" button to the right of the payment. To apply the remaining unapplied cash, Click "Apply" and follow the "Apply Payment" steps in the Dealer-Level Payments Page (hyperlink).

| Invoices<br>23 | Credit   | S Sites/Sy | rs RMR 20 | Work Orders 26 | Proposals 4 | Payme | nts CC/eCheck | Notes Conta   | octs Docs 5 | Archive 0 |  |
|----------------|----------|------------|-----------|----------------|-------------|-------|---------------|---------------|-------------|-----------|--|
| Refunded       | Refunded |            |           |                |             |       |               |               |             |           |  |
| Pmt #          | ▼ Pa     | yment 🍢 🔻  | Deposit y | Check # 🔻      | Туре        | T     | Amount 🔻      | Unapplied 🔨 🔻 | Settled 🔻   | Apply     |  |
| 282            | 07/      | 08/2016    | 214       | 765            | Check       |       | \$400.00      | \$400.00      | Yes         | Apply     |  |
| 278            | 07/      | 07/2016    | 213       | 5555           | Cash        |       | \$350.00      | \$5.00        | Yes         | Apply     |  |
| 277            | 07/      | 07/2016    | 210       | 123            | Check       |       | \$355.00      | \$0.00        | Yes         |           |  |

## **Payment Details Page**

To view payment details click the blue "PMT#" hyperlink to the left of the payment you wish to view.

| Invoices 24 Credits Sites/Sys RMR 20 Work Orders 26 Proposals Payments 111 CC/eCheck 88 Contacts Docs Archive 0 |             |           |           |        |          |               |           |         |  |  |  |
|----------------------------------------------------------------------------------------------------|-------------|-----------|-----------|--------|----------|---------------|-----------|---------|--|--|--|
| Refunded                                                                                                    |             |           |           |        |          |               |           |         |  |  |  |
| Pmt # 🔫                                                                                                    | Payment 🍢 🔻 | Deposit 🔻 | Check # 🔫 | Туре 🔻 | Amount 🔻 | Unapplied 🍢 🔻 | Settled 🔻 | Apply 🔫 |  |  |  |
| 273                                                                                                    | 07/07/2016  | 207       | 123       | Check  | \$100.00 | \$0.00        | Yes       |         |  |  |  |
| 271                                                                                                    | 06/11/2016  | 206       | 111       | Check  | \$1.00   | \$0.00        | Yes       |         |  |  |  |

a dashboard of information about the payment will appear.

| Payment Details                      | Tiew Deposit GL 🔳 🏾 Customer              |
|--------------------------------------|-------------------------------------------|
| Customer Name: Grossman, Matt - 1028 | Amount: \$100.00                          |
| Payment Date: 07/07/2016             | Applied: \$100.00                         |
| Payment Type: Check                  | Unapplied: \$0.00                         |
| Check Number: 123                    |                                           |
| Deposit Number: 207                  | Memo: Generated from Payment Batch Upload |
|                                      |                                           |

#### **Payment Applied Details**

|                | Applied Date (EST) *   | Applied By     | Amount Applied 🗸 🔻 | Action    |  |  |  |  |  |
|----------------|------------------------|----------------|--------------------|-----------|--|--|--|--|--|
| Invoice: 10748 |                        |                |                    |           |  |  |  |  |  |
|                | 07/07/2016 11:35:51:AM | Savani, Barbie | \$100.00           | C Unapply |  |  |  |  |  |

### **Unapply Payment**

If this payment has been applied to one or more invoices, those invoices will be listed under "Payment Applied Details". If you wish to unapply the amount applied to an invoice, click "Unapply" on the right side of the page. The amount previously applied to the invoice will become unapplied cash that you can apply to a different invoice when you wish.

#### **Payment Applied Details** Applied By Amount Applied Applied Date (EST) \* Action T. T Invoice: 10748 07/07/2016 11:35:51:AM Savani, Barbie \$100.00 O Unapply Invoice: 10756 07/07/2016 11:35:16:AM Savani, Barbie (\$100.00) 07/07/2016 11:08:27:AM Savani, Barbie \$100.00

\*Note: Any amount that used to be applied to an invoice are also listed in "Payment Applied Details" along with the date y ou unapplied the payment (unapplied invoices will not have an "Unapply" button to the right of them).

### Deposit Details Page.

Click "View Deposit" to view detailed information about the deposit linked to this payment. The Deposit Details Page will appear. (hyperlink to deposit details payments dealer-level)

| Payment Details                      | 🖹 View Deposit 🛛 GL 🖽 🖌 Custom |  |  |  |  |
|--------------------------------------|--------------------------------|--|--|--|--|
| Customer Name: Grossman, Matt - 1028 | Amount: \$100.00               |  |  |  |  |
| Payment Date: 03/16/2016             | Applied: \$100.00              |  |  |  |  |

GL

Click GL yo view the General Ledger entry for this payment (hyperlink?).

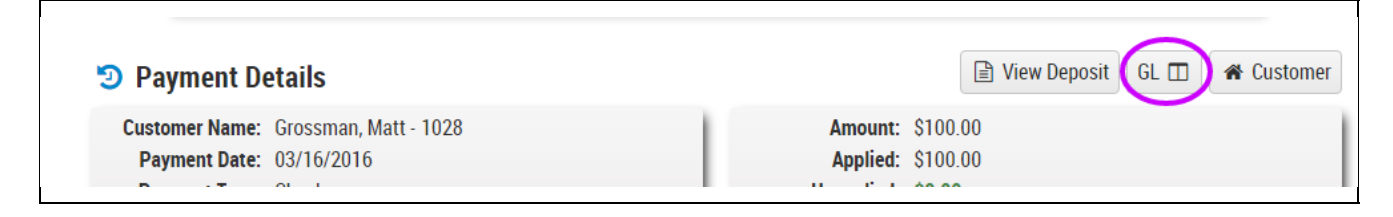

If all of the payment has NOT been applied to an invoice (Unapplied Cash Column  $\neq$  0) the following will also be available:

### Refund

To refund a customer's payment through credit card or eCheck click refund in the upper right corner.

| Payment Details                     | View Deposit | GL 🖽 🖌 🍘         | Customer | \$ Refund     | Apply | C Edit | 🔟 Delete Payment |
|-------------------------------------|--------------|------------------|----------|---------------|-------|--------|------------------|
| Customer Name: Grossman, Matt - 102 |              | Amount: \$100.00 |          |               |       |        |                  |
| Payment Date: 07/07/2016            |              |                  | Арр      | olied: \$0.00 | )     |        |                  |
| Dayment Type: Chack                 |              |                  | Unann    | مانوم بالمزار | 00    |        |                  |

The Refund Payment Page will appear.

| Refund Payment #2         | 73 | for Matt Gross             | man - 102 |                       | Tustomer X Cancel |                  |   | efund |
|---------------------------|----|----------------------------|-----------|-----------------------|-------------------|------------------|---|-------|
| Enter Refund Information: |    |                            |           | Select Refund Method: |                   |                  |   |       |
| Transaction Date:         |    | 7/12/2016                  | ()<br>()  | Credit Card:          | 1                 | Visa 1111 - test | • |       |
| Email Receipt:            |    | barbie.savani@richmond.edu |           | eCheck:               |                   | Please Select:   |   |       |
| Description:              |    | Refund for Payment #2      | 73        | Enter Refund Amount:  |                   |                  |   |       |
|                           |    |                            |           | Max Refund Available: |                   | \$100.00         |   |       |
|                           |    |                            |           | Refund Amount:        |                   | \$50.00          |   |       |
|                           |    |                            | //        |                       |                   |                  |   |       |

#### **Fill out Fields**

#### Email Receipt

Chick this box if you would like the customer to receive an email receipt of the refund and enter their email address in the white box.

Description

Enter a brief description of the refund.

Select Refund Method

If you are refunding the customer by credit card, check the corresponding box and select the customer's credit card from the dropdown box. If you are refunding the customer by eCheck, check the corresponding box and select the eCheck from the dropdown box.

Enter Refund Amount

Enter amount you wish to refund the customer in the green box. the maximun refund available is listed in red above the box.

#### Submit Refund

Click "Submit Refund" in the upper right corner of the page to continue.

This will take you to the dealer-level payments page. If the refund is accepted it will appear in the "Open" tab of CC/eCheck Transacations. (hyperlink for cc/echeck dealer level).

#### Apply

Click "Apply" to apply the unapplied payment to invoice(s) (hyperlink to dealer-level apply payment)

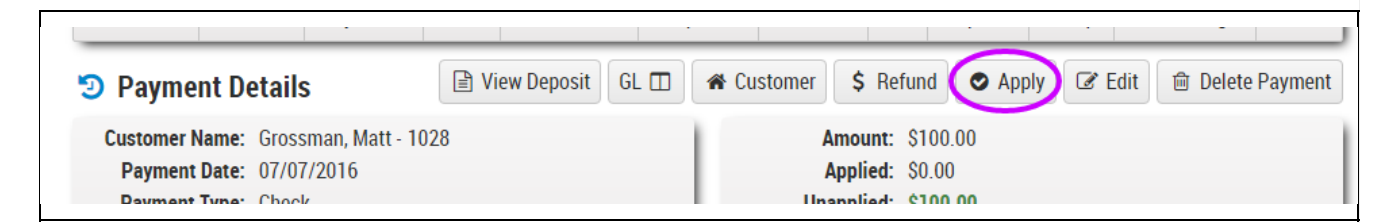

If the payment is not applied to any invoices (Unapplied = Payment Amount) The following will be available:

### Edit

To edit payment details, click edit in the upper right corner of the page (hyperlink to dealer-level payments edit page).

| · · ·                               |                                      |              |            |           |       |                  |                  |  |  |  |  |
|-------------------------------------|--------------------------------------|--------------|------------|-----------|-------|------------------|------------------|--|--|--|--|
| Payment Details                     | 🖹 View Deposit                       | GL 🗖         | A Customer | \$ Refund | Apply | C Edit           | 🖻 Delete Payment |  |  |  |  |
| Customer Name: Grossman, Matt - 102 | Customer Name: Grossman, Matt - 1028 |              |            |           |       | Amount: \$100.00 |                  |  |  |  |  |
| Payment Date: 07/07/2016            | Applied: \$0.00                      |              |            |           |       |                  |                  |  |  |  |  |
| Dayment Type: Chock                 | Un                                   | annlind ¢100 | 00         |           |       |                  |                  |  |  |  |  |

## **Delete Payment**

Click "Delete Payment" to remove record of the payment from AlarmBiller???? This cannot be undone.